## Generowanie raportu BIK

Jeśli masz już gotowe konto w BIK, czas na wygenerowanie swojego raportu. W tym celu udaj się na stronę <u>www.bik.pl</u> i wykorzystując przycisk "logowanie" znajdujący się w prawym górnym rogu, zaloguj się do swojego konta.

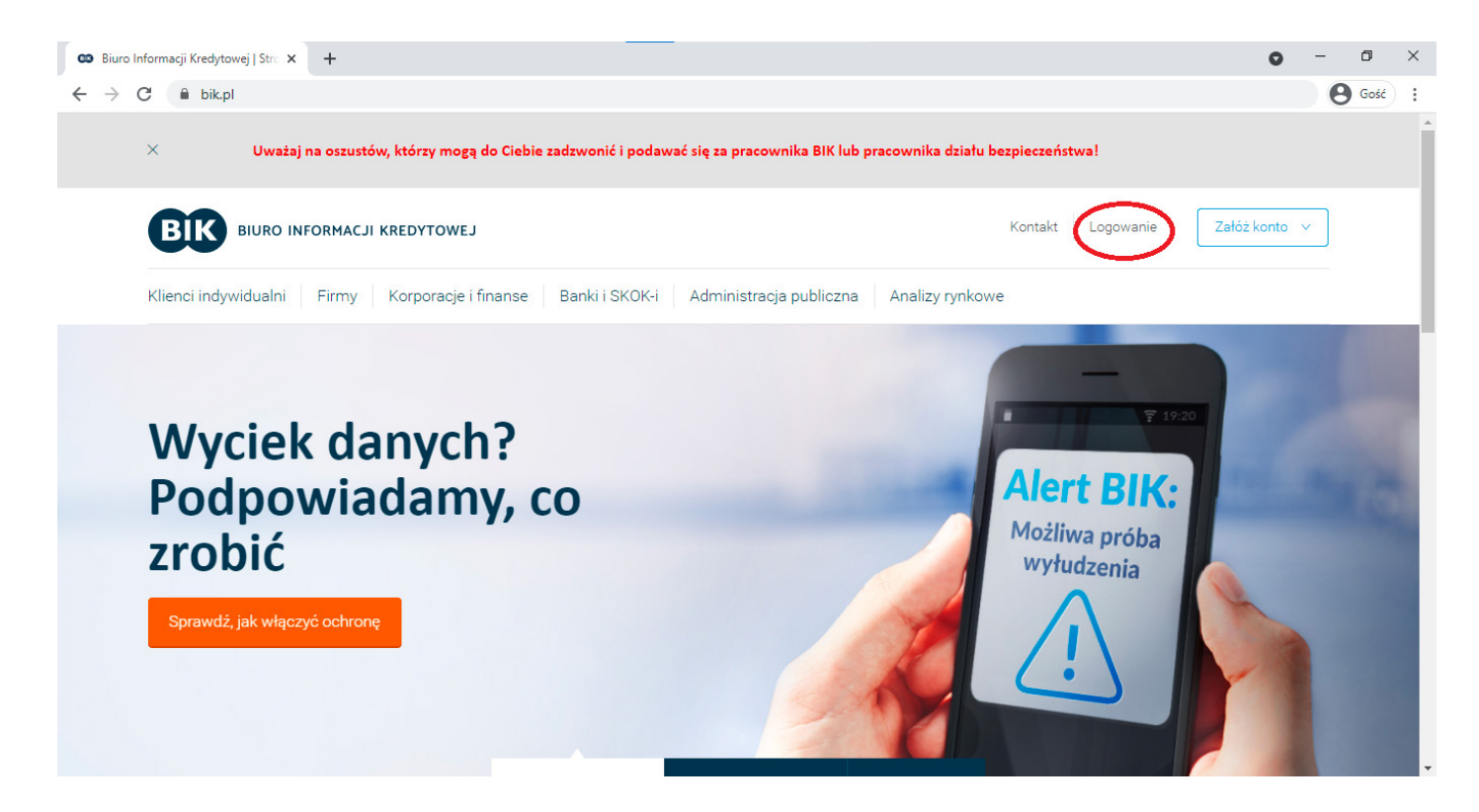

Zaloguj się wykorzystując dane ustalone w trakcie procesu rejestracji

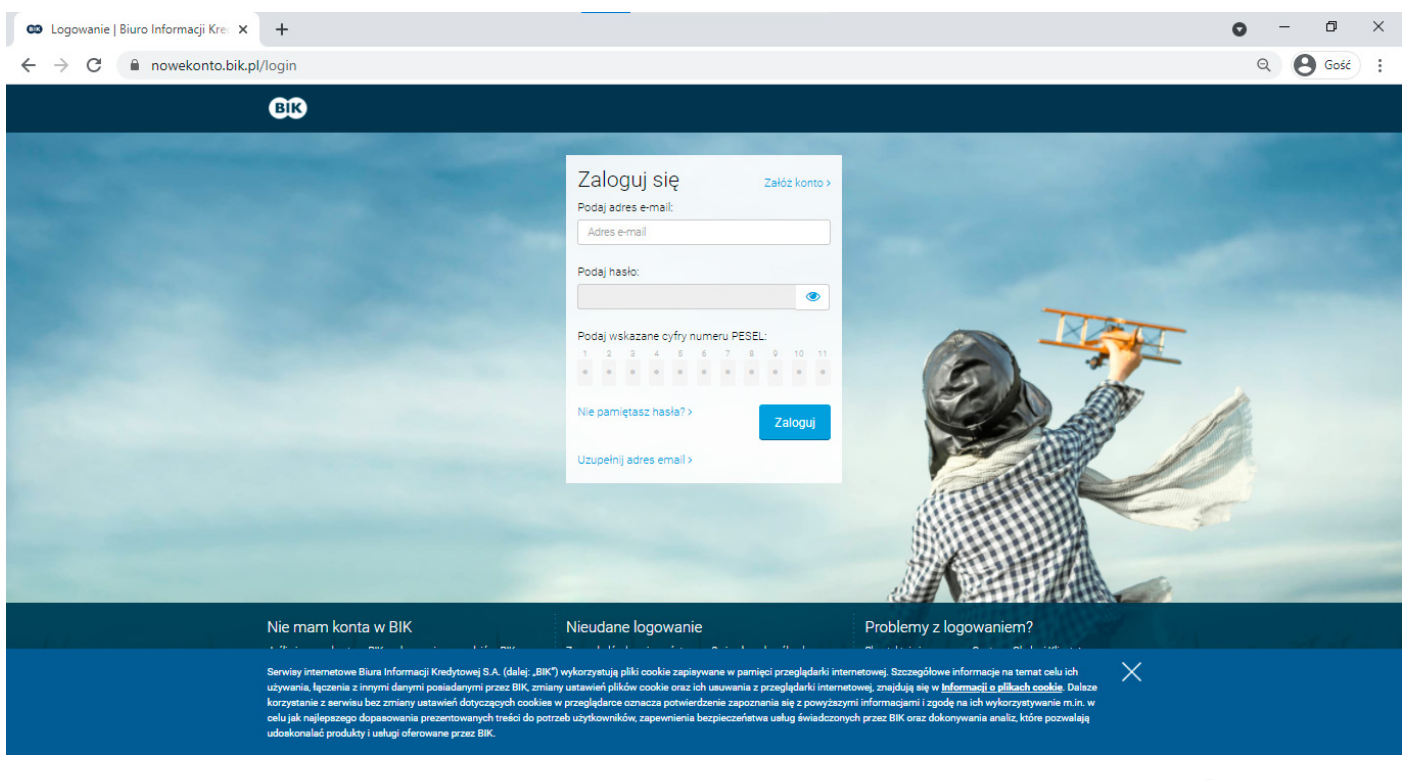

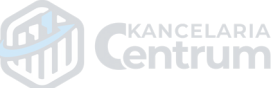

W zależności od potrzeby wybierz opcje BIKu osobowego lub dodaj profil firmowy.

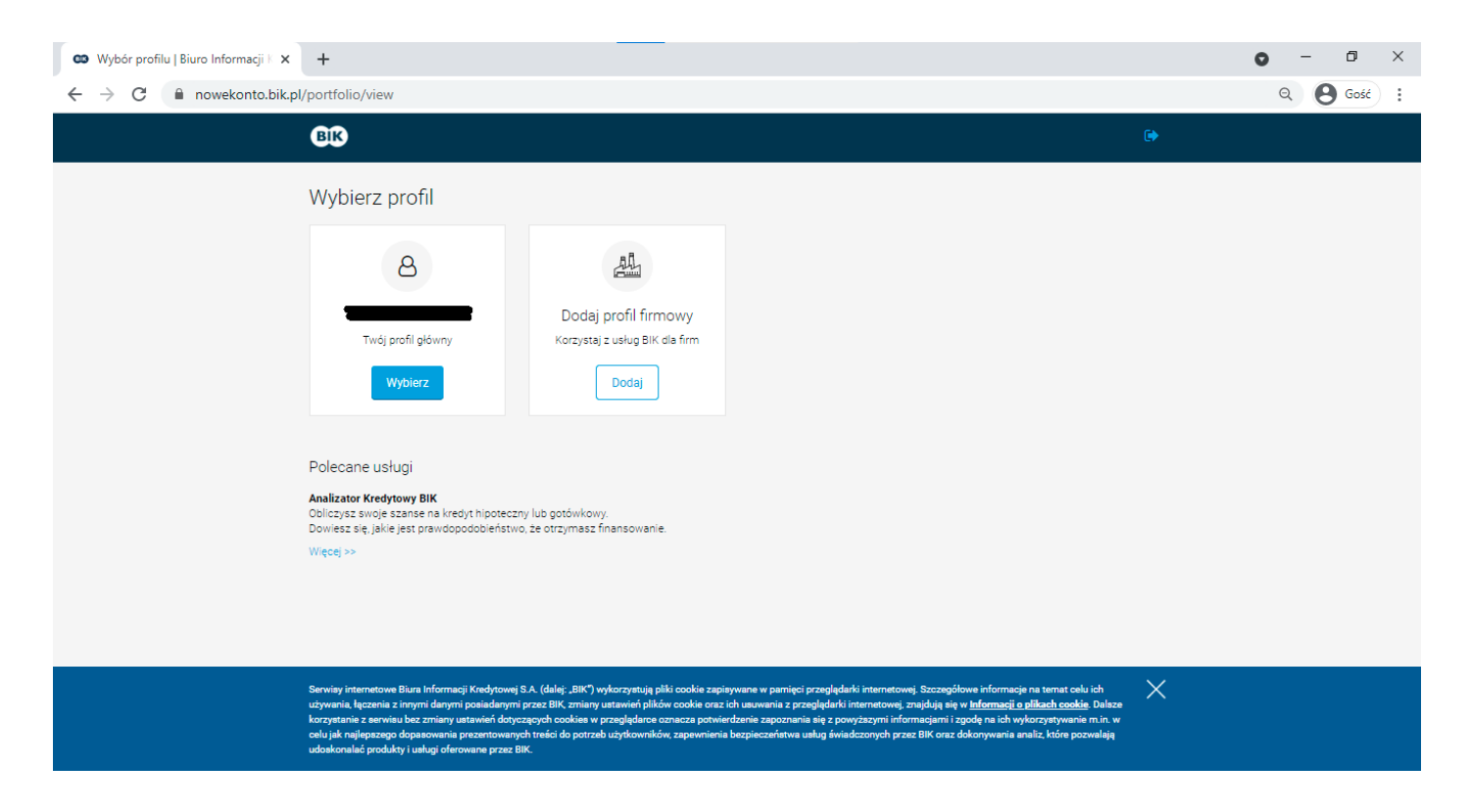

Gdy już wybierzesz interesującą Cię opcję, należy wybrać odpowiedni pakiet. Bezpłatna analiza raportu BIK, jaką przygotuje dla Ciebie nasz dział prawny, możliwa jest w oparciu o jednorazowy raport, kosztujący zaledwie 39 zł, ale w razie potrzeby istnieje możliwość zdecydowania się również na pakiet kilku sztuk. Naciśnij przycisk "Wybierz" na prawo od interesującej Cię oferty.

| 🚥 Oferta   Biuro Informacji Kredytov 🗙 | +                                                                                                    | • - • × |
|----------------------------------------|----------------------------------------------------------------------------------------------------|---------|
| ← → C 🔒 nowekonto.bik.p                | pl/offers/10726                                                                                                    |         |
|                                        | BIR                                                                                                    | A       |
|                                        | 😰 1 Wybór oferty 🗎 2 Podsumowanie zamówienia 🐼 3 Platność ⊘ 4 Aktywacja oferty                                                                                                    |         |
|                                        | Więcej korzyści dla Ciebie<br>Zachęcamy do zapoznania się z pełną ofertą zawierającą wybrany przez Ciebie produkt. To się po prostu bardziej opłaci<br>Możesz kontynuować zakup wybranego wcześniej produktu na dole strony.                                                                                                    |         |
|                                        | Pakiet BIK<br>Možesz wielokrotnie pobierać Raporty BIK o sobie. Będziesz<br>otrzymywać powiadomienie SMS, gdy pojawi się istotna informacja<br>na Twoji temat.<br>Pakiet jest ważny 12 miesięcy i zawiera:<br>6 o x Raport BIK<br>Alerty BIK<br>Wskaźnik BIK<br>Na sobie. Będziesz<br>otrzymywać powiadomienie SMS, gdy pojawi się istotna informacja<br>na trużenie SMS, gdy pojawi się istotna informacja<br>na trużenie SMS, gdy pojawi się istotna informacja<br>na tr |         |
|                                        | Raport BIK<br>Sprawzdzie szczegółową historię swoich zobowiązań kredytowych,<br>ocenę punktową BIK oraz wskaźnik Twojej kondycji finansowej.<br>Upewmisz się, że nikt nie wziął na Ciebie kredytu.<br>Jednorazowe<br>generowanie raportu<br>Gene brutto                                                                                                    |         |
|                                        | Alerty BIK<br>Otrzymasz powiadomienia SMS i email przy próbie zaciągnięcia<br>kredytu lub podpisania umowy na Twoje dane.<br>Newskepiser doubleta osoficioniu w nałada kreditu                                                                                                    | •       |

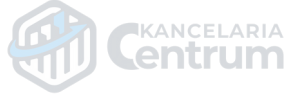

Zostaniesz przekierowany do podsumowania zamówienia, gdzie masz wgląd we wszystkie niezbędne informacje. Jaki Pakiet został wybrany, co umożliwi Ci posiadanie raportu BIK, jak i również kwestia wyboru metody płatności.

| Podsumowanie zamówienia   Biu × | +                                           |                                                                                                    | • - • ×  |
|---------------------------------|---------------------------------------------|----------------------------------------------------------------------------------------------------|----------|
| ← → C 🔒 nowekonto.bik.          | pl/sale/10726                               |                                                                                                    | Q Gość : |
|                                 | BIK                                         |                                                                                                    | A        |
|                                 | 1 Wybór oferty                              | 📋 2 Podsumowanie zamówienia 🐼 3 Platność 🔗 4 Aktywacja oferty                                                                                                    |          |
|                                 | Podsumowanie<br>Poniżej prezentujemy szczeg | e zamówienia<br>óły Twojego zamówienia.                                                                                                    |          |
|                                 | Wybrany produkt                             | Raport BIK                                                                                                    |          |
|                                 | Okres ważności                              | Jednorazowe                                                                                                    |          |
|                                 | Opis                                        | Raport BIK Raport BIK pozwala Ci na sprawdzenie:<br>historii Twoich zobowiązań kredytowych - również tych poręczanych,<br>c zy zarejestrowaliśny, w naszych bazach danych, opóźnienia w Twoich płatnościach,<br>c zy nik in twajła na Cielie twołycu,<br>w wskaźnika Twojej kondycji finansowej,<br>Twojej oceny punktowej.<br>Ocene punktową przedstawioną w Raporcie BIK naliczamy automatycznie w procesie profilowania Twoich danych zgromadzonych w BIK.<br>Danot uwówietawa (za twoine za stronie internetował BIK. Zakuniony raport uworecenie się automatycznie no |          |
|                                 | Kod rabatowy                                | opłaceniu zamówienia.<br>Jeśli posladasz kod rabatowy, wpisz go:                                                                                                    |          |
|                                 | Razem do zapłaty                            | 39.00 zł brutto                                                                                                    |          |
|                                 | Metoda płatności                            |                                                                                                    | •        |

Po wybraniu metody płatności należy zaakceptować wszystkie wymagane zgody i przejść do płatności opcją "Zamawiam i płacę" po prawej stronie ekranu.

| Podsumowanie zamówienia   Biur 🗙                    | +                                                                                                    |                                                                                                    |                                                                             |                     | • - 0 ×  |
|-----------------------------------------------------|----------------------------------------------------------------------------------------------------|----------------------------------------------------------------------------------------------------|-----------------------------------------------------------------------------|---------------------|----------|
| $\leftrightarrow$ $\rightarrow$ C $$ nowekonto.bik. | pl/sale/10726                                                                                                  |                                                                                                    |                                                                             |                     | Q Gość : |
|                                                     | Kod rabatowy                                                                                                   | Jeśli posiadasz kod rabatowy, wpisz go:                                                               |                                                                             |                     | <u>ـ</u> |
|                                                     | Razem do zapłaty                                                                                               |                                                                                                    |                                                                             |                     |          |
|                                                     | Metoda płatności                                                                                               | Szybki przelew                                                                                        | Karta płatnicza                                                             | BLIK                |          |
|                                                     |                                                                                                    | Portfel elektroniczny                                                                                 | Zwykły przelew bankowy                                                      |                     |          |
|                                                     | Zaznacz wszystkie zgody<br>Wyrażam zgodę na rozpo<br>wyrażenie takiej zgody po                                 | ,<br>rczęcie świadczenia usługi przed upływem 14-dnic<br>woduje utratę prawa do odstąpienia od umowy. | wego terminu na odstąpienie od umowy będąc ł                                | świadomym, iż       |          |
|                                                     | <ul> <li>Zapoznałem się i akceptu</li> <li>* Pola obowiązkowe oznaczone si</li> </ul>                          | <b>ję Regularnin udostępniania produktów i świadcz</b><br>ą gwiazdką                                  | enia usług – Umowa ramowa.                                                  |                     |          |
|                                                     | <ul> <li>Administratorem danych o<br/>Powyższe dane są przetwa</li> </ul>                                      | sobowych w zakresie dostępu do informacji go<br>srzane w celu realizacji zadań biura informacji s     | ospodarczej jest Biuro Informacji Gospodarcz<br>gospodarczej. Pełna treść > | ej InfoMonitor S.A. |          |
|                                                     | Państwa dane będą przetw<br>dobrowolne, aczkolwiek nie                                                         | varzane w celu realizacji zadań biura informacj<br>ezbędne dla celów skorzystania z usług. Pełna      | gospodarczej. Przetwarzanie Państwa danyo<br>treść >                        | ch osobowych jest   |          |
|                                                     | <ol> <li>Przysługują Państwu praw<br/>wniesienia sprzeciwu i cofr<br/>nadzorczego. Pełna treść &gt;</li> </ol> |                                                                                                    |                                                                             |                     |          |
|                                                     | <ol> <li>Informacje prawne dotyczą</li> </ol>                                                                  | ące zamówienia. Pełna treść >                                                                         |                                                                             |                     |          |

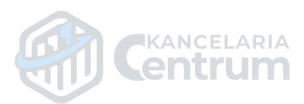

Gdy tylko płatność zostanie zaksięgowana, zostaniesz przekierowany na stronę BIK skąd będziesz mógł przejść do swoich wygenerowanych raportów.

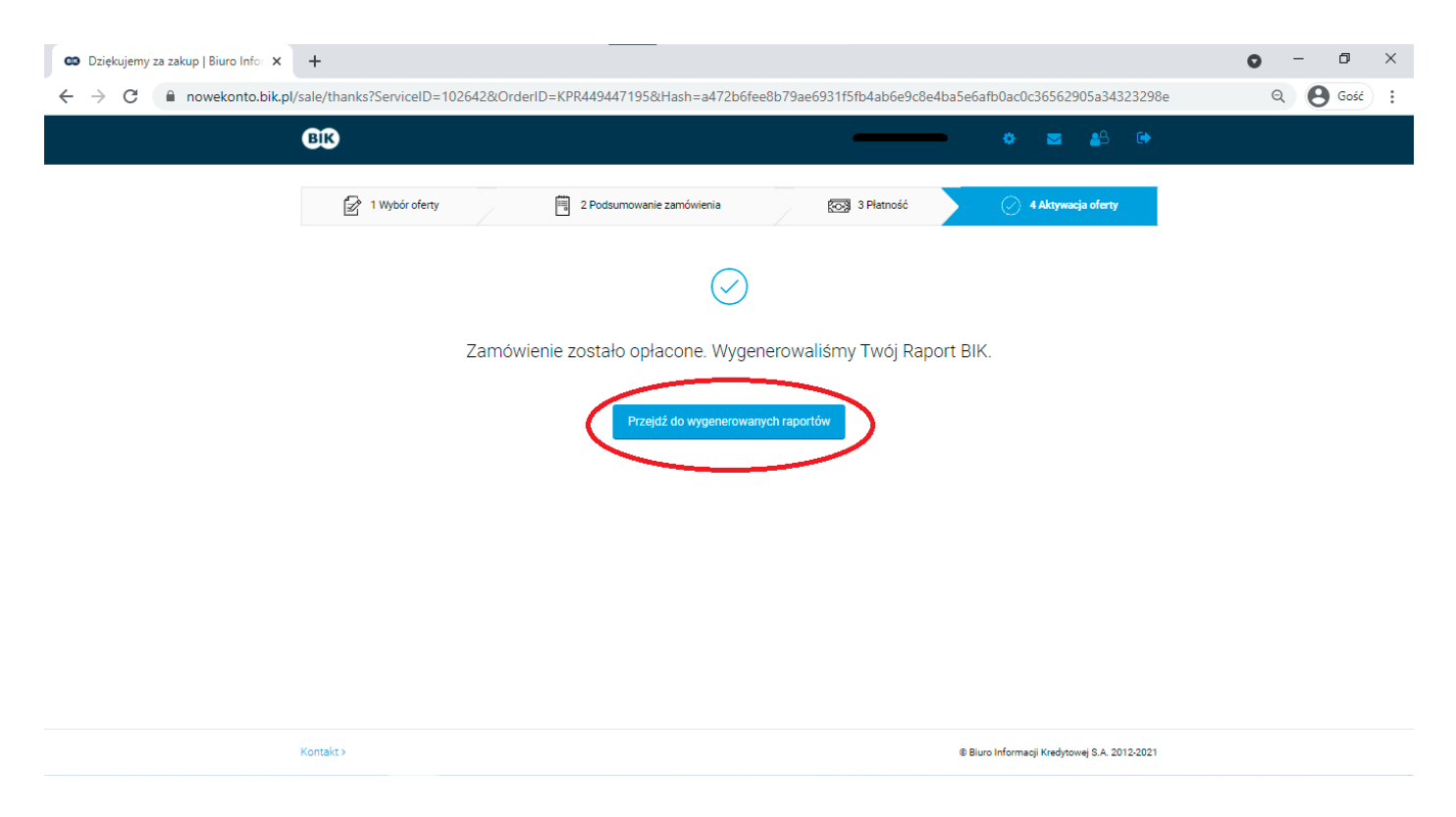

Gdy już się tam znajdziesz, na dole po prawej stronie od swoich raportów masz możliwość pobrania dowolnego z wygenerowanych w formie pliku PDF.

| 🚥 Raport BIK   Biuro Informacji Krec 🗙 | +                                                                                                    | • - •  | ×   |
|----------------------------------------|----------------------------------------------------------------------------------------------------|--------|-----|
| ← → C                                  | ol/reports/mf                                                                                                    | Q Gość | ) : |
|                                        | A > Raport BIK                                                                                                    |        |     |
|                                        | Raport BIK                                                                                                    |        |     |
|                                        | i<br>Nie posiadasz aktywnych raportów do wygenerowania<br>Przygotowaliśmy dla Ciebie ofertę już od <b>39 zł brutto</b><br>Sprawdź ofertę                  |        |     |
|                                        | Wygenerowane raporty<br>Poniżej znajduje się lista wygenerowanych raportów. Możesz je obejrzeć, klikając <i>Zobacz raport,</i> lub pobrać w formacie PDF. |        |     |
|                                        | Data wygenerowania raportu                                                                                                    |        |     |
|                                        | 25.05:2021   godz: 14:19 🕞 Zobacz raport                                                                                                    |        |     |
|                                        | Kontakt >                                                                                                    |        |     |

Gratulacje, Twój raport już powinien znajdować się na Twoim komputerze.

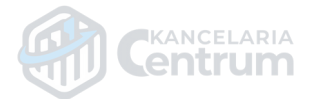